# Evidencia ZO SRZ verzia 1.5

© 2005-2008 Roland Turčan – RoTurSoft

dokumentácia k verzii programu 1.5.229.18 zo dňa 6.2.2008

Autor programu:Roland Turčan – RoTurSoftOdborná spolupráca:Stanislav Cifra

# 1. Úvod do programu

Hlavným podmienkou pri tvorbe programu bolo spraviť program čo najjednoduchší a najzrozumiteľnejší pre používateľa. Všetky funkcie v programe sú robené podľa rovnakého klúča, t.j. pokiaľ sa naučíte základné ovládanie programu, tak nebudete mať žiadny problém sa v programe jednoducho orientovať. Snažil som sa do programu zapracovať všetky potrebné veci, ktoré vaša organizácia bude potrebovať. Program je možné používať aj v sieťovej prevádzke, ale inštalácia do siete si vyžaduje špeciálne nastavenia. Vzhľadom na skutočnosť, že program je plnohodnotnou Win32 aplikáciou, kompatibilnou s Windows 98, ME, 2000, XP, 2003 je tlač, ktorá spôsobovala starším programom problémy vyriešená. Pokiaľ tlačiareň funguje správne s inými programami, tak by nemal byť žiadny problém ani s tlačou z evidencie.

#### Úvodné dôležité upozornenie:

Pred každou inštaláciou alebo aktualizáciou programu na novšiu verziu vykonajte zálohu databázy a skontrolujte, či licencia udelená na prevádzkovanie programu obsahuje maximálnu verziu nižšiu alebo rovnú verzie, ktorú sa chystáte nainštalovať. Detailné informácie o licencii nájdete po kliknutí na tlačídlo "Informácie o licencii" na hlavnej obrazovke programu. Pokiať použijete licenčný súbor nižšej verzie, tak program bude prevádzkovaný v režime demoverzie a vykoná aktualizáciu databázy na novšiu verziu. Navrátenie pôvodného stavu databázy sa dá vykonať iba preinštalovaním program na verziu, na ktorú máte licenciu a obnovenie databázy zo záložného súboru.

# 2. Náhľad na program

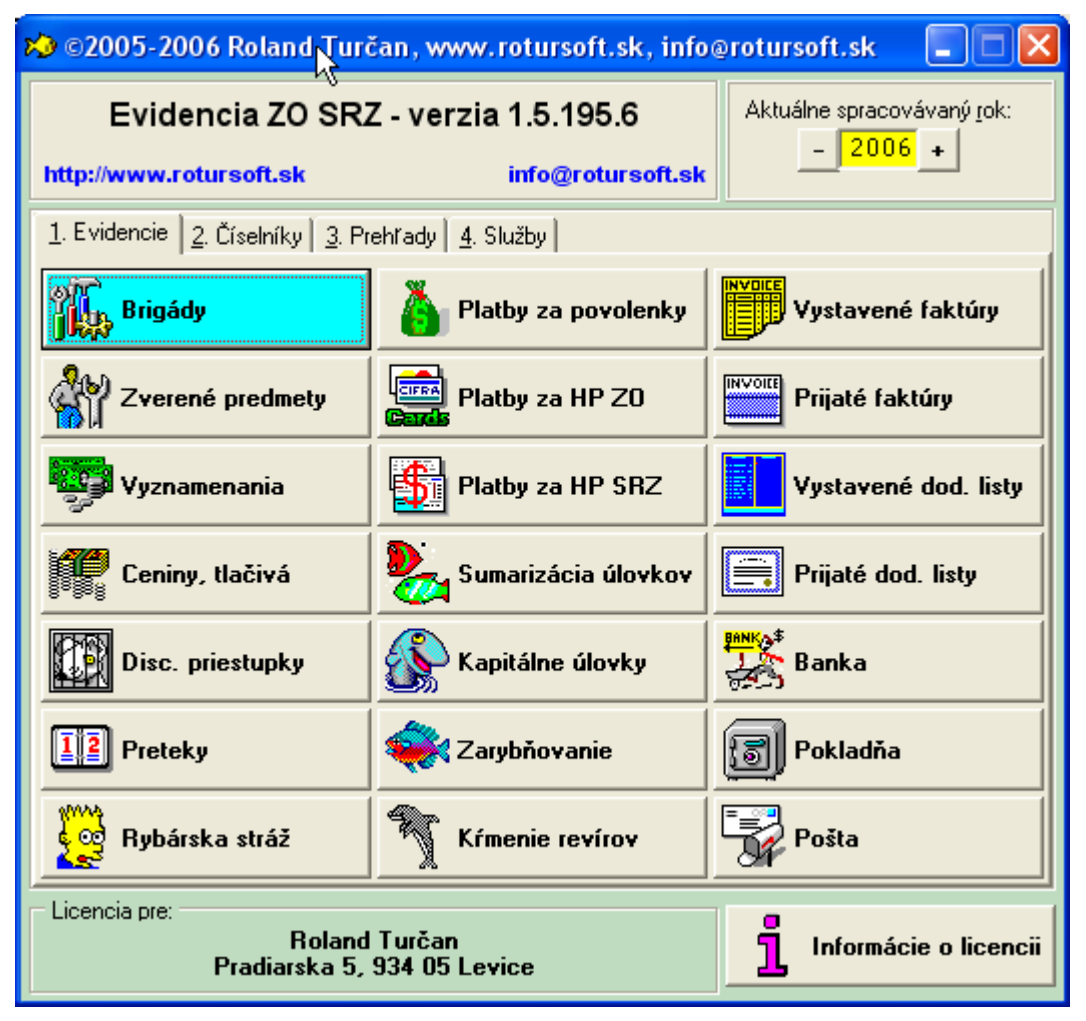

Na úvodnej obrazovke je možné zvoliť aktuálne spracovávaný rok, ktorý sa vždy pri spustení programu nastavý na rok, ktorý sa čerpá z dátumu v počítači. Zmenu roku spracovania môžete vykonať kliknutím na tlačítka "+" alebo "-", alebo zadaním roku do okienka.

Program je rozdelený na štyri základné skupiny:

- 1. Evidencie sú najdôležitejšou časťou programu, kde sa zadávajú všetky hodnotné informácie pre program.
- 2. Číselníky sú vlastne základným pilierom všetkých evidencií. Obsahujú zoznamy informácií, ktoré sa používajú ako spojky medzi evidenciami.
- 3. Prehľady obsahujú rôzne výstupy, ktoré sumarizujú údaje za obdobie, ...
- 4. Služby obsahujú základné nastavenie programu, kde sa zadávajú informácie o základnej organizácii, zálohovanie a obnova údajov, prevod údajov medzi rokmi, import údajov z iných programov.

# 3. Číselníky

### Číselník základných organizácií

Obsahuje definíciu všetkých organizácií Slovenského rybárskeho zväzu, vrátane číselného označenia. Tento číselník je spoločný pre všetky evidované roky, t.j. nemalo by sa z neho mazať a každá zmena v názve alebo v čísle organizácie sa okamžite prejaví vo všetkých napojených evidenciách.

#### Číselník revírov SRZ

Obsahuje zoznam všetkých revírov, ktorý obsahuje číslo revíru, názov, ktorej ZO revír prináleží, typ vody, typ revíra a ceny povoleniek, ktoré sa použijú ako východzie ceny pri predaji hosťovacích povolení. Číselník je pre každý rok samostatný, t.j. na začiatku roka treba revíry zadať, alebo importovať z predchádzajúceho roka.

### Číselník druhov rýb

| 🏷 Opr   | ava druhu ryby 📃 🗖 🔀                           |
|---------|------------------------------------------------|
| Názov:  | Boleň dravý                                    |
| Druh:   | boleň 📃 🗹 (kapor, lieň, karas,)                |
| Тур:    | lovná 🚽                                        |
| Značka: | Во                                             |
| Číslo:  | 9 (číselné označenie podľa definície Rady SRZ) |
| Cena:   | 70,000                                         |
|         | Další V OK Nezapíš                             |

Obsahuje zoznam druhov rýb, ktoré sa v programe používajú. Ako názov sa zadáva úplný názov napr. "Kapor rybničný", druh "kapor", typ "lovná", značka "K", východzia cena za mernú jednotku. Číslo ryby sa používa na jednoznačnú identifikáciu ryby pri sumárnom spracovaní Radou SRZ. Číslo ryby je nutné zadávať len ryby, ktoré vstupujú do sumarizácie úlovkov. Pokiaľ číslo ryby nebude zadané a ryba vstupuje do sumarizácie, tak program počas exportu túto skutočnosť ohlási.

Presné číslovanie je stanovené nasledovne:

| Číslo ryby | Názov          | Skratka |
|------------|----------------|---------|
| 1          | Kapor          | K       |
| 2          | Lieň           | L       |
| 3          | Pleskáč vysoký | Pl      |
| 4          | Jalec hlavatý  | Ja      |

| 5  | Podustva              | Pds    |  |
|----|-----------------------|--------|--|
| 6  | Mrena severná         | Ms     |  |
| 7  | Nosáľ                 | No     |  |
| 8  | Karas                 | Ka     |  |
| 9  | Boleň                 | Во     |  |
| 10 | Amur biely            | А      |  |
| 11 | Tostolobik            | То     |  |
| 12 | Šťuka                 | St     |  |
| 13 | Zubáč veľkoústy       | Zu     |  |
| 14 | Sumec                 | Su     |  |
| 15 | Ostriež               | Os     |  |
| 16 | Úhor                  | U      |  |
| 17 | Mieč                  | М      |  |
| 18 | Pstruh potočný        | Рр     |  |
| 19 | Pstruh jazerný        | Pj     |  |
| 20 | Pstruh dúhový         | Pd     |  |
| 21 | Lipeň                 | Li     |  |
| 22 | Sivoň                 | Si     |  |
| 23 | Hlavátka              | Н      |  |
| 24 | Sih                   | Sih    |  |
| 25 | Jeseter               | Je     |  |
| 26 | Ostatné ryby          | Ostat  |  |
| 27 | Pleskáč - ostatné Pl_ |        |  |
| 28 | Jalec - ostatné       | Ja_ost |  |
| 29 | Mrena škvrnitá        | Mrš    |  |
| 30 | Zubáč volžský         | Zuv    |  |

# Číselník cenín a tlačív

Obsahuje zoznam všetkých cenín, tlačív a tiež rôznych poplatkov, ktoré sa pri predaji

používajú. Do tohto číselníku si nadefinujte aj poplatky ako "brigáda", "príspevok na krmivo", … Každý záznam obsahuje názov, typ platby (povolenka, tlačivo, zápisné, …), cenu za ktorú sa predáva, koľko sa odvádza pre Radu SRZ a či sa má vyžadovať zadanie doplnkového údaju, napr. číslo povolenky, … Číselník je pre každý rok samostatný, t.j. na začiatku roka treba ceniny zadať, alebo importovať z predchádzajúceho roka.

#### Číselník členenia členov

Obsahuje zoznam do ktorého sa zadeľujú členovia členskej základne, napr. "Dospelý člen", "Invalid", "Dôchodca", "Deti do 14 rokov", … Tento číselník je spoločný pre všetky evidované roky, t.j. nemalo by sa z neho mazať a každá zmena v názve alebo v čísle organizácie sa okamžite prejaví vo všetkých napojených evidenciách.

#### Číselník družstiev pretekárov

Obsahuje zoznam družstiev pretekárov, ktorý sa použije na pridelenie do ktorého družstva bude pretekár zadelený. Zoznam družstiev pretekárov je automaticky zobrazovaný v každom roku spracovania, ale do ktorej súťaže a s akým štartovacím číslom je v aktuálnom roku súťažiace musíte zadať. Jedine zmena názvu družstva sa prejaví v iných rokoch spracovania.

#### Číselník partnerov

Obsahuje zoznam partnerov, ktorý sa primárne používajú v module, fakturácie, dodacích listov, banky, pokladne, cenín, ... Obsahuje všetky údaje na vytvorenie daňového dokladu. Tento číselník je spoločný pre všetky evidované roky.

#### Číselník členov

Obsahuje zoznam všetkých členov, ktorí sa v evidencii použili. Pokiaľ člen vystúpi z ZO, alebo iného dôvodu, už nie je aktívnym členom, musí zostať naďalej v evidencii, lebo sú k nemu viazané ďalšie záznamy, ktoré musia zostať v evidencii. Pokiaľ je to člen, ktorý nemá žiadne záznamy pridelené, tak je možné ho vymazať. Tento číselník je spoločný pre všetky evidované roky. Ku každému členovi je možné prideliť rok, kedy mal prerušené členstvo, priamo zobraziť evidencie, ktoré automaticky zobrazujú iba záznamy, ktoré sú naviazané na aktuálneho člena. Člen sa členom stáva, pokiaľ zaplatí v danom roku členské. Pokiaľ má člen aspoň jeden záznam v evidencii prerušeného členstva, tak sa popis na tlačítku "Evidencia prerušeného členstva" zobrazuje červenou farbou.

Z číselníka je možné vytlačiť zoznam a štítky členov. Pokiaľ nemáte označený žiadny záznam, tak sa vykoná tlač všetkých zobrazených záznamov, inak sa vytlačia iba označené záznamy.

Na nástrojovej lište sa nachádza tlačidlo s ikonou disketu, ktorá slúži na exportovanie členskej základne do súboru kompatibilného s Microsoft Excelom. Rozsah exportu funguje rovnako ako pri tlači zoznamu a štítkov.

#### Číselník členov rybárskej stráže

Obsahuje zoznam členov, ktorí vykonávajú rybársku stráž. Tento číselník je napojený

na číselník členov, t.j. nie je potrebné zadávať osobné údaje, ktoré sa už raz zadali, ale iba údaje, ktoré sú špecifické pre člena rybárskej stráže, ako číslo odznaku, číslo osvedčenia, kedy bol vymenovaný a kedy mu zaniklo právo vykonávať. Tento číselník je spoločný pre všetky evidované roky.

#### Číselník zdrojov úhrad

Obsahuje zoznam členenia zdrojov úhrad, ktoré sa používajú pri zadaľovaní zarybnenia podľa zdrojov úhrad. Je možné zadať zdroj úhrady, ktoré nastaví zarybňovanie, aby nevstupovalo do zarybňovacích zostáv. Tento číselník je spoločný pre všetky evidované roky.

#### Číselník súťaží

Obsahuje zoznam súťaží, ktoré sa používajú pri evidencii súťaží. Tento číselník je spoločný pre všetky evidované roky.

#### Číselník pretekárov

Obsahuje zoznam evidovaných pretekárov, v ktorom družstve, súťaži pretekajú a aké majú pridelené číslo registrácie. Tento číselník je spoločný pre všetky evidované roky.

#### Číselník druhov dokladov

Obsahuje definíciu druhov dokladov, ktoré sa používajú v evidenciách faktúr, dodacích listov, banky a pokladne. Číselník je pre každý rok samostatný, t.j. na začiatku roka treba druhy dokladov zadať, alebo importovať z predchádzajúceho roka.

#### Číselník typov brigád

Obsahuje záznamy, ktorými sa zadeľujú brigády podľa typu (zarybňovanie, upratovanie, ...). Tento číselník je pre každý rok samostatný, t.j. na začiatku roka treba typy brigád zadať, alebo importovať z predchádzajúceho roka.

# Číselník krmív

Obsahuje zoznam krmív, ktoré sa používajú v evidencii kŕmenia. Tento číselník je pre každý rok samostatný, t.j. na začiatku roka treba krmivá zadať, alebo importovať z predchádzajúceho roka.

# 4. Evidencie

#### Brigády

Obsahuje zoznam zaevidovaných brigád s možnosťou filtrovania podľa člena, typu brigády, revíru a popisu. Zoznam je možné tlačiť ako zoznam brigád podľa mena položkovite, zoznam brigád podľa mena sumárne a zoznam brigád podľa mena položkovite iba oslobodených. Pokiaľ nebolo použitie súkromného vozidla uhradené, tak políčko je podsvietené červenou farbou). Evidencia vždy zobrazuje len záznamy aktuálneho spracovávaného roka.

| 💫 Oprava brigád <mark>y</mark> 📃 🗖 🔀                                                                                                    |
|----------------------------------------------------------------------------------------------------|
| Dátum: 27102008                                                                                                    |
| Člen: TURČAN Roland, Levice, Pradiarska , nar. 1.1.1900 🔽 …                                                                                                    |
| Typ: upratovanie 🗾                                                                                                    |
| Revír: 2-4920-1-1 - VN Veľké Kozmálovce (Levice)                                                                                                    |
| Hodiny: 8,0                                                                                                    |
| Popis: upratovanie okolia vodnej plochy 🗸 🗸                                                                                                    |
| Vozidlo:         Súkromné vozidlo:       ✓ Evid. zn.:       IV-123AA       Typ:       Škoda 100 L       Spotreba:       8,00 lit./100km       Náhrada:       5,00 Sk/km         Najazdené:       35,00 km       Cena PHM:       36,10 Sk/lit.       Spolu k úhrade:       276,08 Sk       Použitie súkromného vozidla uhradené: |
| Poznámka: CTRL+Enter = nový riadok                                                                                                    |
| poskytol vrecia na odpad ako sponzorský dar                                                                                                    |
| 🔁 Ďalší 🛛 🗸 <u>O</u> K 🚫 <u>N</u> ezapíš                                                                                                    |

Pokiaľ sa pri brigáde použilo motorové vozidlo, tak zadajte všetky detaily a suma k úhrade sa bude dopočítavať automaticky.

#### Zverené predmety

Obsahuje evidenciu zverených predmetov, ktorú je možné filtrovať podľa člena a názvu zvereného predmetu s možnosťou zobraziť aj vrátené predmety. Zoznam je možné tlačiť položkovite, kde bude každý záznam na samostatnom riadku, alebo sumárne, kde bude vyčíselná suma v ktorej sú zverené predmety pridelené členom. Evidencia je spoločná pre všetky evidované roky.

| 💫 Oprava zver     | eného predmetu                                    |                 |
|-------------------|---------------------------------------------------|-----------------|
| Člen:             | TURČAN Roland, Levice, Pradiarska , nar. 1.1.1900 | •               |
| Zapožičané:       | 18.03.2003                                        |                 |
| Názov predmetu:   | kožená brašňa 📃 🗸                                 |                 |
| Cena predmetu:    | 315,00                                            |                 |
| Požičané množstvo | r <mark>1,00</mark>                               |                 |
| Dátum vrátenia:   |                                                   |                 |
| Vrátené množstvo: | 0,00                                              |                 |
| Poznámka:         | CTRL+Enter = nový riadok                          |                 |
|                   |                                                   | <u>~</u>        |
|                   |                                                   |                 |
|                   |                                                   |                 |
| <u> </u>          |                                                   | <u> </u>        |
|                   | k 🖸 🕹 D <u>a</u> lší 🛛 🗸 <u>D</u> K               | <u>N</u> ezapíš |

Dokým sa množstvo požičané nerovná množstvu vrátenému, tak sa predmet nepovažuje za vrátený.

#### Vyznamenania

Obsahuje zoznam udelených vyznamenaní s možnosťou filtrovania a tlače zoznamu. Tento zoznam je spoločný pre všetky evidované roky.

| 💫 Opra | 🕽 Oprava vyznamenania                             |                 |  |  |  |
|--------|---------------------------------------------------|-----------------|--|--|--|
| Člen:  | TURČAN Roland, Levice, Pradiarska , nar. 1.1.1900 |                 |  |  |  |
| Názov: | Pochvalné uznanie MsO 🗾 🚽                         |                 |  |  |  |
| Rok:   | 2005                                              |                 |  |  |  |
| Poznám | ka: CTRL+Enter = nový riadok                      |                 |  |  |  |
|        |                                                   | <u>^</u>        |  |  |  |
|        |                                                   |                 |  |  |  |
|        |                                                   |                 |  |  |  |
|        |                                                   | ~               |  |  |  |
|        | 🔁 Ď <u>a</u> lší 🗸 <u>O</u> K                     | <u>N</u> ezapíš |  |  |  |

#### Ceniny a tlačivá

Obsahuje zoznam pohybov cenín, tlačív a iných platieb, ktoré primárne vznikajú pri predaji povoleniek. Táto evidencia slúži primárne na zadanie nákup cenín a tlačív, ktoré nakupuje základná organizácia o Rady SRZ. Zoznam je možné filtrovať a tlačiť položkovite a sumárne.

| 💫 Pridanie    | e pohybu cen | iny                   |      |                  |              |                   |
|---------------|--------------|-----------------------|------|------------------|--------------|-------------------|
| Číslo:        | 11804        |                       |      |                  |              |                   |
| Dátum:        | 22.11.2006   | •                     | ĺ.⊱  |                  |              |                   |
| Príjem∕Výdaj: | príjem       | -                     | .0   |                  |              |                   |
| Člen:         |              |                       |      |                  |              | <b>.</b>          |
| Partner:      |              |                       |      |                  |              | <b>.</b>          |
| Cenina:       |              |                       |      | <b>•</b>         |              |                   |
| Cena:         | 0,00         | Odvod SRZ:            | 0,00 |                  |              |                   |
| Množstvo:     | 0,00         |                       |      |                  |              |                   |
| Spolu:        |              | 0,00                  |      |                  |              |                   |
| Poznámka:     | CTRI         | L+Enter = nový riadok |      |                  |              |                   |
|               |              |                       |      |                  |              | <u>^</u>          |
|               |              |                       |      |                  |              |                   |
|               |              |                       |      |                  |              | ~                 |
|               |              |                       |      | 🔁 Ď <u>a</u> lší | ✓ <u>о</u> к | 🚫 <u>N</u> ezapíš |

Poradové číslo sa generuje automaticky počas pridania nového záznamu.

Pozn.: Nie je možné pohyb v evidencii prideliť aj k členovi a aj k partnerovi. Pokiaľ zadáte člena, tak sa partner automaticky schová, alebo pokiaľ zadáte partnera, tak sa člen schová.

#### Disciplinárne priestupky

Obsahuje evidenciu disciplinárnych priestupkov, ktoré boli udelené. Zoznam je možné filtrovať a tlačiť položkovite. Pokiaľ priestupok nie je označený ako vybavený, tak v zozname je zobrazený červenou farbou. Zoznam zobrazuje všetky je priestupky z aktuálneho roka a všetky nevybavené priestupky z minulých rokov.

| 💫 Oprava     | disciplinárneho priestupki | u 📐                 |                  |              |                   |
|--------------|----------------------------|---------------------|------------------|--------------|-------------------|
| Dátum:       | 23072005                   |                     |                  |              |                   |
| Člen:        | TURČAN Roland, Levice      | e, Pradiarska , nar | . 1.1.1900       |              | ▼                 |
|              | Rybár:                     |                     | _                |              |                   |
|              | Titul                      | Meno                | Pi               | iezvisko     |                   |
|              | Rola                       | and                 | JTURCAN          |              |                   |
|              | Ulica                      | PSČ                 | Mesto            | Dátum narod  | enia              |
|              | Pradiarska                 | 93405 Levice        | e                | 01.01.190    | 0                 |
| Revír:       | 2-5420-1-1 - VN Turá       | (Levice)            |                  |              |                   |
| Priestupok:  | Prekročenie denného m      | nožstva úlovkov. 👘  |                  |              | <b>•</b>          |
| Pokuta:      | 1000,00 Zaplater           | ná: Zap             | latené:          | 0,00         |                   |
| 🖵 Poznámka   | x: CTRL+Enter = nový ria   | dok                 |                  |              |                   |
|              |                            |                     |                  |              | ~                 |
|              |                            |                     |                  |              | ~                 |
| Priestupok v | ybavený: 🥅                 |                     | 🔁 Ď <u>a</u> lší | <u>✓ o</u> ĸ | 🚫 <u>N</u> ezapíš |

Pokiaľ evidovaná osoba nie je z vašej ZO, tak do kolónky člena nezadajte nič a program bude od Vás požadovať zadanie všetkých informácií.

#### Preteky

Obsahuje kompletnú evidenciu, ktorá slúži na preteku LRÚ Plávaná. Je to jedna nakomplikovanejšia obrazovka v programe, ktorá je rozdelená na tri časti.

- 1. Definícia pretekov
- 2. Definícia kôl preteku
- 3. Pretekári kola

Poznámka: Pokiaľ nemáte zadeninovaný žiadny pretek, tak je zobrazené len prvé uško s definíciou preteku.

V prvom "ušku" zadávate základnú definíciu preteku:

| 😼 Oprava defin     | ície prekku 📃 🗖 🔀        |
|--------------------|--------------------------|
| Termín konania od: | 27052006 do: 28.05.2006  |
| Súťaž:             | I. liga LRU - P 🔽 🔽      |
| Kolo:              | jar 💌                    |
| Disciplína:        | LRU plavana 🗸 🗸          |
| Miesto konania:    | Levice                   |
| Názov pretekov:    | I.liga LRU-P             |
| Pretekárska trať:  | VN Veľké Kozmálovce      |
| Organizačný výbor  |                          |
| Garant Rady SRZ:   | Mgr.Stanislav DUDR       |
| Riaditeľ pretekov: | Július BELLA             |
| Hlavný rozhodca:   | Jozef SCHVARC            |
| Technický vedúci:  | Imrich GÖNCÖL            |
| Bodovacia komisia: | Pavol BARCÍK             |
| Poznámka:          | CTRL+Enter = nový riadok |
|                    |                          |
|                    |                          |
|                    |                          |
| [ <u>1</u>         | Další ✓ OK S Nezapíš     |

Pokiaľ ste zadali všetky informácie o preteku, tak sa kurzorom presuňte na záznam o preteku. Prekliknutím na druhé uško "Definícia kôl preteku" zadefinujtete informácie, ktoré vyžaduje kolo:

| 💫 Oprava kola prete        | eku 🔽 🗖 🔀                                                              |
|----------------------------|------------------------------------------------------------------------|
| Por. číslo kola v preteku: | 1                                                                      |
| Por. číslo preteku v roku: | 1 (udáva stĺpec v ATP tabuľke do ktorého sa výsledok bude dopočítavať) |
| Názov kola preteku:        | 1. pretek jarného dvojkolo I. ligy LRU - plávaná                       |
|                            | 🔁 Ď <u>a</u> lší 🛛 🗸 <u>O</u> K 🚫 <u>N</u> ezapíš                      |

Po zadaní informácií o kole, presuňte sa kurzorom na záznam kola, ktorému idete pridať pretekárov kola. Do zoznamu pretekárov kola zadajte informácie, ktoré vyžaduje pretekár:

| 💫 Pridanie       | e pretekára                                                                                                    |                 |
|------------------|----------------------------------------------------------------------------------------------------|-----------------|
| Pretekár:        | TURČAN Roland, nar. 1.1.1900                                                                                                 | <b>.</b>        |
| Družstvo:        | SRZ MsO Levice "B"                                                                                                    |                 |
| Sektor:          | A 1                                                                                                    |                 |
| CIPS:            | 1500                                                                                                    |                 |
| Diskvalifikácia: | : 🔽 zadajte umiestnenie, ktoré získava pretekár pri diskvalifikácii, pokiař ostane hodnota nula, tak sa pretekár vyhodnotí š | tandardne.      |
|                  | C Ď <u>a</u> lší V <u>D</u> K 🚫 I                                                                                            | <u>N</u> ezapíš |

Tlač výsledkov pretekov je rozdelená na dve časti. Prvá čast v "Definícia kôl preteku" je schopná tlačiť výsledkovú listinu kola preteku a tabuľky na váženie. Druhá časť je v "Definícia pretekov", kde je možné vytlačiť kompletnú výsledkovú listinu preteku vrátane kôl.

#### Rybárska stráž

Obsahuje evidenciu všetkých kontrol rybárskej stráže s možnosťou zaevidovania kontrolórov a kontrolovaných osôb.

| 🂫 Oprava kontrolovanej osoby 📃 🗖 🔀 |                             |                             |                     |                  |                     |                 |
|------------------------------------|-----------------------------|-----------------------------|---------------------|------------------|---------------------|-----------------|
| Kontrolór:                         | 123 - KONTROLNÝ             | František, Levice           | , Pod mosto         | m, nar. 1.5      | .1985               |                 |
| Kontrolovaný:                      | TURČAN Roland,              | Levice, Pradiarska          | . , nar. 1.1        | .1900            |                     | <b>.</b>        |
|                                    | Rybár:                      |                             |                     |                  |                     |                 |
|                                    | Titul                       | Meno                        |                     | Pri              | ezvisko             |                 |
|                                    | J                           | Roland                      | 1                   | FURCAN           |                     |                 |
|                                    | Ulica                       | PSC                         | <b>.</b>            | Mesto            | Dátum na            | rodenia         |
|                                    | Pradiarska                  | 93405                       | Levice              |                  | JU1.U1.1            | 900             |
| Číslo povol.:                      |                             | .0                          |                     |                  |                     |                 |
| Z0:                                | Levice                      | ▼ (ktor                     | ej ZO SRZ je kontro | olovaný členom)  |                     |                 |
| Bevín                              | ,<br>2-4920-1-1 - VN        | Veľké Kozmálovce            | (Levice)            |                  |                     | <b>_</b>        |
| Priostupok:                        | nebol zistenú               |                             | (,                  |                  |                     |                 |
| Filestupok.<br>⊏ Poznámka:         | CTBL+Enter =                | povú riadok                 |                     |                  |                     |                 |
| T Gendinika.                       | Officientor -               | nory nadok                  |                     |                  |                     | ~               |
|                                    |                             |                             |                     |                  |                     |                 |
|                                    |                             |                             |                     |                  |                     | ~               |
| p                                  |                             |                             |                     | 🗖 õ              |                     |                 |
|                                    |                             |                             |                     | U <u>a</u> isi   | <u> </u>            | <u>V</u> ezapis |
|                                    |                             |                             |                     |                  |                     |                 |
|                                    |                             |                             |                     |                  |                     |                 |
| ∣<br>⊫ Poznámka:                   | CTRL+Enter = no             | vý riadok                   |                     |                  |                     |                 |
| kontrolovaný re                    | evír 2 - 4490-1-1 VN Bátovo | ce, skontrolovaných 71 osôb |                     |                  |                     | ~               |
|                                    |                             |                             |                     |                  |                     | ~               |
|                                    |                             |                             |                     | 🔁 Ď <u>a</u> lší | <b>√</b> <u>0</u> K | <u>N</u> ezapíš |

# Platby za povolenky

Toto je asi najpoužívanejšia evidencia, ktorou sa vystavujú základné povolenky a predaj všetkých tlačív, cenín a poplatkov.

| 💫 Oprava platby za základné povolenky                       |                |                      |
|-------------------------------------------------------------|----------------|----------------------|
| Číslo platby: 1 Dátum: 27.12.2005                           |                |                      |
| Člen: <mark>TURČAN Roland, Levice, Pradiarska , nar.</mark> | 1.1.1900       | <b>.</b>             |
| Dátum narodenia: Číslo člen. legitimácie: Brigáda:          | Neuhraden      | á pokuta:            |
| 01.01.1900 6224123 0,0 Brigác                               | ly 19          | 00,00 <u>P</u> okuty |
| Položky platby:                                             |                |                      |
|                                                             |                |                      |
| Názov platby                                                | Doplnkový údaj | Cena 🔼               |
| 🕨 Známka členská - dospelí                                  |                | 600,00 Sk            |
| Povolenie zväzové - vody K člen výboru                      | 15491          | 0,00 Sk 🗏            |
| Známka snemová                                              |                | 40,00 Sk 📃           |
| Rybársky poriadok miestny - vody K                          |                | 20,00 Sk             |
| Rybársky poriadok zväzový - vody K                          |                | 20,00 Sk             |
| Poplatok na šport a mládež                                  |                | 30,00 Sk             |
|                                                             |                | <u> </u>             |
| Počet záznamov: 7 Spolu: 720,00 Sk                          |                |                      |
| Poznámka: CTRL+Enter = nový riadok                          |                |                      |
|                                                             |                | ~                    |
|                                                             |                | ~                    |
| Spolu k úhrade: 720,00                                      | Další 🗸 OK     | <u>N</u> ezapíš      |

V prvej obrazovke sa automaticky vygeneruje poradové číslo platby, zadá sa dnešný dátum. Zadajte člena, ktorému idete predať. Program automaticky zobrazí informáciu o tom, že člen nemá odpracované stanovené hodiny brigád a sú na jeho meno zaevidované nejaké neuhradené priestupky. Po zadaní člena sa klávesou Enter presuňte do na zoznam položiek platieb a pokiaľ nie je zaevidované žiadna platba, tak automaticky zobrazí okno s pridaním položky platby.

| 💫 Oprava po                     | oložky pla | tby        |                  |           |                         |
|---------------------------------|------------|------------|------------------|-----------|-------------------------|
| Platba:                         | Známka     | členská –  | dospelí          |           | <b>▼</b>                |
| Cena položky:<br>Predajná cena: | 600        |            | Odvod SRZ:       | 50        | Z0: 550                 |
| Doplnkový údaj:                 |            |            |                  |           |                         |
| Druh dokladu:                   | POK-P -    | - Pokladňa | - príjem         |           |                         |
|                                 |            |            | 🔁 Ď <u>a</u> lší | <u>ок</u> | <mark>⊗ N</mark> ezapíš |

Zvoľte platbu zo zoznamu a pokiaľ číselník cenín a tlačív obsahuje zadané ceny, tak sa automaticky doplnia do Predajnej ceny a odvodu SRZ. Pokiaľ platba vyžaduje zadanie doplnkového údaju, tak sa zobrazí príslušná kolónka. Pokiaľ máte medzi druhmi dokladov viacero pokladní, tak sa zobrazí druh dokladu s možnosťou zmeny druhu dokladu na inú pokladňu. V režime pridania nového záznamu sa kurzor presúva na tlačídko "Ďalší", ktorým sa otvorí nová obrazovka na zadanie ďalšieho záznamu medzi platby. Pokiaľ je to už posledná platba, môžete sa presunúť kurzorom na tlačídko "OK" a zadávania sa ukončí. Kurzor sa vracia do zoznamu zadaných platieb a pokiaľ je všetko v poriadku a nepotrebujete vykonať žiadnu zmenu, môžete zatlačiť klávesu "F11" alebo "F12" na uloženie povolenky a následnú tlač. Tlač sa nevykonáva automaticky po uložení povolenky, pokiaľ sa už existujúci povolenka opravovala.

# Platby za hosťovacie povolenky ZO

Obsahuje zoznam platieb za hosťovacie povolenky na revíroch základnej organizácie.

| 😣 Pridar    | nie hosťovacej povolei     | nky SRZ                               |                  |                       |                   |
|-------------|----------------------------|---------------------------------------|------------------|-----------------------|-------------------|
| Dátum:      | 22.11.2006                 | Ν                                     |                  |                       |                   |
|             | 🖵 Osoba na ktorú sa vydáva | a hosťovacia povolenka: <sup>LS</sup> |                  |                       |                   |
|             | Titul                      | Meno                                  |                  | Priezvisko            |                   |
|             |                            | Roland                                | Turčan           |                       |                   |
|             | Ulica                      | PSČ                                   | Mesto            | Dátum na              | arodenia          |
|             | Pradiarska 5               | 93405                                 | Levice           | 01.01.1               | 900               |
| Z0:         | Čierna nad Tisou           | <b>•</b>                              |                  |                       |                   |
| Číslo ZP:   | 12345                      |                                       |                  | [                     |                   |
| Platnosť:   | týždenná 🗸 🗸               | od: 22.11.2006                        | do: 29.11.2006   |                       |                   |
| Revír:      | 2-4910-1-1 - VN 3          | Kozárovce (Levice)                    | )                |                       | <b>.</b>          |
| Cenina:     | Povolenie hosťov           | acie týždenné – vo                    | ody K - člen SRZ | <b>▼</b>              |                   |
|             | Cena položky:              |                                       |                  |                       |                   |
|             | Predajná cena: 800         | Odvod SRZ:                            | : 0              | ZO: 800               |                   |
| Číslo HP:   | 9844422                    |                                       |                  |                       |                   |
| Druh dokl.: | POK-P - Pokladňa           | - prijem                              | <b>T</b>         |                       |                   |
| ⊢ Poznámk   | a: CTRL+Enter =            | nový riadok                           |                  |                       |                   |
|             |                            |                                       |                  |                       | ~                 |
|             |                            |                                       |                  |                       | ~                 |
|             |                            |                                       | 🔁 Ď <u>a</u> l   | ší <mark>V O</mark> K | 🚫 <u>N</u> ezapíš |

V režime pridania povolenky sa po zadaní všetkých informácií zobrazí možnosť tlače povolenky.

### Platby za hosťovacie povolenky SRZ

Obsahuje zoznam platiev za hosťovacie povolenky na revíroch Rady SRZ.

| 💫 Prida     | nie hosťovacej povolenky SRZ                                                           |          |
|-------------|----------------------------------------------------------------------------------------|----------|
| Dátum:      | 22.11.2006                                                                             |          |
| Člen:       | TURČAN Roland, Levice, Pradiarska , nar. 1.1.1900                                      | <b>•</b> |
|             | Osoba na ktorú sa vydáva hosťovacia povolenka:<br>Titul Meno Priezvisko                |          |
|             | Roland  TURCAN                                                                         |          |
|             | PSC Mesto Datum narodenia<br>Pradiarska 93405 Levice 01.01.1900                        |          |
| Z0:         | Levice                                                                                 |          |
| Číslo ZP:   | 45321231                                                                               |          |
| Platnosť:   | sezónna 🚽 od: 01.01.2006 do: 31.12.2006                                                |          |
| Revír:      | 4-2210-1-2 - Rybníky Brzotín (Rada SRZ Žilina)                                         | •        |
| Cenina:     | Povolenie zväzové – vody K 🔽 🔽 …                                                       |          |
|             | Cena položky:       Predajná cena:     1800       Odvod SRZ:     950       Z0:     850 |          |
| Číslo HP:   | 78312321                                                                               |          |
| Druh dokl.: | POK-P - Pokladňa - príjem 🛛 🔽                                                          |          |
| – Poznámk   | (a: CTRL+Enter = nový riadok                                                           |          |
|             |                                                                                        | <        |
|             | 🔁 Ď <u>a</u> lší 🚺 🚺 🚺 🚺 🚺 🚺 🚺 🖉                                                       | apíš     |

V režime pridania povolenky sa po zadaní všetkých informácií zobrazí možnosť tlače povolenky.

#### Sumarizácia úlovkov

Sumarizácia úlovkov zobrazuje zoznam všetkých vydaných povolení na lov a pomocou tejto evidencie zadávate úlovky, ktoré vám odovzdali členovia po ukončení kalendárneho roka. Vyhľadajte si povolenie, ktorého úlovky idete zaevidovať a po opustení sa automaticky zobrazí nové okno pre zadanie detailu o úlovku. Máte dve možnosti akým spôsobom úlovky zaevidovať. Prvou a rýchlejšou možnosť ou je zadať sumárne podľa druhou rýb. Druhá možnosť je zdĺhavejšia, ale poskytuje presnejší prehľad o revíroch a úlovkoch. V druhej možnosti je potrebné zadať dátum, kedy bola ryba chytená, revír kde bola chytená a tento proces zopakovať pre každý jeden úlovok.

| 💫 Oprava inf                    | formácií o úlovkoch          |              |          |       |                  |       |              |           |                 |
|---------------------------------|------------------------------|--------------|----------|-------|------------------|-------|--------------|-----------|-----------------|
| Dátum vydania:                  | 30.05.2006                   |              |          |       |                  |       |              |           |                 |
| Číslo povolenky:                | 07132                        |              |          |       |                  | _     |              |           |                 |
|                                 | Taul                         |              | Mana     |       |                  |       | Drinewieke   |           |                 |
|                                 |                              | Roland       | Meno     |       | TURČA            | ท     | Priezvisku   |           | _               |
|                                 | )<br>Ulica                   | Juczenie     | PSČ      |       | Mesto            |       |              | Dátum nar | odenia          |
|                                 | Pradiarska                   |              |          | Levic | e                |       |              | 01.01.1   | 900             |
| 70.                             |                              |              | -        |       |                  |       |              |           |                 |
| 20.<br>Devín                    |                              |              |          |       |                  |       |              |           |                 |
| Revir:                          | 21122006                     |              |          |       |                  |       |              |           |                 |
| Datum vratenia:<br>⊏ Úlovku: —— |                              |              |          |       |                  |       |              |           |                 |
| D B X                           | Ť                            |              |          |       |                  |       |              |           |                 |
| Dátum                           | Revír                        |              | Druh ryt | γ     | Cena MJ          | Počet | Hmotnosť     | S         | olu             |
|                                 |                              |              |          |       |                  |       |              |           |                 |
|                                 |                              |              |          |       |                  |       |              |           |                 |
|                                 |                              |              |          |       |                  |       |              |           |                 |
|                                 |                              |              |          |       |                  |       |              |           |                 |
|                                 |                              |              |          |       |                  |       |              |           |                 |
| Počet záznamov                  | /: 0 Počet rýb: 0 Spolu v ce | ene: 0,00 Sk |          |       |                  |       |              |           |                 |
| Poznámka:                       | CTRL+Enter = nový            | ) riadok     |          |       |                  |       |              |           |                 |
|                                 |                              |              |          |       |                  |       |              |           | ~               |
| ()                              |                              |              |          |       | 🔁 Ď <u>a</u> lší |       | 🗸 <u>о</u> к | 0         | <u>N</u> ezapíš |

| 🏷 Ор   | rava úlovku     |                                                        |
|--------|-----------------|--------------------------------------------------------|
| Dátum: | 15082006 Ú      | ovok v revíroch zväzu: 🥅 (ponúkať všetky revíry zväzu) |
| Revír: | 2-4910-1-1 - VN | Kozárovce (Levice)                                     |
| Ryba:  | Kapor rybničný  |                                                        |
| Cena:  | 90,00           |                                                        |
| Počet: | 1               |                                                        |
| Váha:  | 2,30            |                                                        |
| Spolu: | 207,00          |                                                        |
|        |                 | ₿ Ď <u>a</u> lší ✔ <u>O</u> K <mark>⊗ N</mark> ezapíš  |

V základnej obrazovke "Sumarizácia úlovkov" je možné zistiť počty vydaných, vrátených a nevrátených povoleniek po kliknutí na tlačítko "I", alebo stlačením klávesy "I".

# Kapitálne úlovky

| 💫 Oprava kaj     | pitálneho úlovku                                  | _ 🗆 🛛           |
|------------------|---------------------------------------------------|-----------------|
| Dátum:           | 19062005                                          |                 |
| Člen:            | TURČAN Roland, Levice, Pradiarska , nar. 1.1.1900 | ▼               |
|                  | Podrobné údaje rybára:<br>Titul Meno Priezvisko   |                 |
|                  | Illica PSČ Mesto                                  |                 |
|                  | Pradiarska 93405 Levice                           |                 |
| Revír:           | 2-0760-1-1 - Hron č. 3 (Levice)                   |                 |
| Ryba:            | Zubáč veľkoústy 💦 🔽                               |                 |
| Váha:            | 3,30                                              |                 |
| Dĺžka:           | 70                                                |                 |
| Čas:             |                                                   |                 |
| Spôsob ulovenia: |                                                   |                 |
| Svedok 1:        |                                                   |                 |
| Svedok 2:        |                                                   |                 |
| Poznámka:        | CTRL+Enter = nový riadok                          |                 |
|                  |                                                   | ~               |
|                  | D <u>a</u> lší ✓ <u>D</u> K S                     | <u>N</u> ezapíš |

Pokiaľ zadávate úlovok od rybára, ktorý nie je členom vašej ZO, tak nezadajte do kolónky člen žiadne meno a ručne vyplňte podrobné údaje rybára.

### Zarybňovanie

| 💫 Oprava zarybňovania             |                                                                     |
|-----------------------------------|---------------------------------------------------------------------|
| Dátum:                            | 21102006                                                            |
| Druh ryby:                        | Amur dvojročný 📃 🔤                                                  |
| Veľkosť:                          | priemer 30 cm                                                       |
|                                   | Cena za MJ Množstvo Mer. jed. Spolu<br>110,000 200,00 kg 🖌 22000,00 |
| Zdroj úhrady zarybňovania:        | ZP - zarybňovací plán - vlastné financie 🗾 🗔                        |
| Veterinárne osvedčenie číslo:     |                                                                     |
| Faktúra číslo/ dodací list číslo: | 2/10/2006                                                           |
| Miesto pôvodu rýb:                | SRZ RADA str. Paríž - Ľubá VN Tekovské Lužany                       |
| Vlastný chovný revír:             | · · · · · · · · · · · · · · · · · · ·                               |
| Spôsob dodávky:                   | ZA 214 CD                                                           |
| Preberanie rýb zabezpečené: 🔽     | Turčan Roland                                                       |
| Preberanie rýb a prevoz od:       | 07:00 do: 11:00 Vysadzovanie rýb od: 11:00 do: 13:00                |
| Zarybnenie revírov:               |                                                                     |
|                                   |                                                                     |
| Dátum                             | Zarybňovaný revír Množstvo V sume 🔼                                 |
| 21.10.2006 Strkovisko Mýtr        | e Ludany (Levice) - 2-3740-1-1 50,00 5.500,00 Sk                    |
| 21.10.2006 VN Batovce (Le         | wice) - 2-4490-1-1                                                  |
| Počet záznamov: 2 Množstvo:       | 200,00 V sume spolu: 22.000,00 Sk                                   |
| Zhodnotenie stavu násady a po     | oznámky: CTRL+Enter = nový riadok                                   |
|                                   |                                                                     |
| Zostáva zarybniť:                 | 0,00 🔁 Ďalší 🗸 OK 🚫 Nezapíš                                         |

Do tejto obrazovky zadajte všetky údaje o zabezpečení zarybnenia. Pokiaľ sa jedná o zarybnenie z vlastného chovu, tak zadajte "Vlastný chovný revír". Zarybnenie zaevidované ako z vlastného chovu sa prejaví vo výkaze hospodárenia revíru v sekcii výlovu. Do zoznamu zarybnenia sa zadávajú revíry, kde sa zarybňovalo.

| 💖 Oprav   | zarybňovaného revíra                          |                 |
|-----------|-----------------------------------------------|-----------------|
| Dátum:    | 21102006                                      |                 |
| Revír:    | 2-3740-1-1 - Štrkovisko Mýtne Ludany (Levice) | <b>.</b>        |
| Množstvo: | 50,00                                         |                 |
| – Poznámi | y: CTRL+Enter = nový riadok                   |                 |
|           |                                               | <u>^</u>        |
| <u> </u>  | - 1 -                                         |                 |
|           | Ď <u>a</u> lšíOK                              | <u>N</u> ezapíš |

Po zadaní všetkých revírov, by na základnej obrazovke zarybnenia malo byť zobrazené, že už nezostalo nič na zarybnenie z tejto dodávky.

### Kŕmenie

| 💫 Oprava krmenia do evidencie 💦                              |                     |
|--------------------------------------------------------------|---------------------|
| Dátum: 21112006                                              |                     |
| Revín <mark>2-4920-1-1 - VN Veľké Kozmálovce (Levice)</mark> | 💌                   |
| Krmivo: Psenica 📃                                            |                     |
| Jed. cena Množstvo Merná jednotka Spolu                      |                     |
| 150,00 1,00 vrece 🔽 150,00                                   |                     |
| Poznámka: CTRL+Enter = nový riadok                           |                     |
|                                                              | <u>~</u>            |
|                                                              |                     |
|                                                              |                     |
|                                                              | ~                   |
| D <u>a</u> lší 🗸 <u>O</u> k                                  | K 🚫 <u>N</u> ezapíš |

Zaevidujte prehľad o kŕmení revírov, ktorý bude slúžiť ako podklad vo výkaze hospodárenia revíru v sekcii kŕmenia.

#### Prijaté vystavené faktúry a dodacie listy

Všetky evidencie sú naprogramované identickým spôsobom, t.j. nie je potreba opisovať ich samostatne. V evidenciách dodacích listov je informácia o sume, ktorá je na doklade nepodstatná, lebo dodací list nie je daňovým dokladov a nie je možné ho hradiť. Z evidencie je možné vytlačiť doklad, alebo celý zoznam dokladov.

| 💫 Oprava prijatej faktúry 🛛 📐                        |                      |            |                |                 |                       |
|------------------------------------------------------|----------------------|------------|----------------|-----------------|-----------------------|
| Druh dokladu:                                        | Číslo doklad         | lu: Dátum  | n vystavenia   | a: Dátum splatr | nosti:                |
| PF — Prijatá faktúra                                 | <b>.</b>             | 1 12.0     | 01.2006        | 26.01.2         | Údaje ZO              |
| 🗆 Identifikačné údaje partnera:                      |                      |            |                |                 |                       |
| Partner: ABC s.r.o., Levice                          |                      |            |                |                 | <b>▼</b>              |
| Názov: ABC s.r.o.                                    |                      |            |                |                 |                       |
| Ulica: Pod lipou 13                                  |                      |            |                |                 |                       |
| PSČ a mesto: 93401 Levice                            |                      |            |                |                 |                       |
| IČO: 12345678 DIČ: 2020010214                        | 4 IČ pre DPH: SK2    | 020010214  | 4              |                 |                       |
| Číslo účtu: 2514410225 / 11                          | 00                   |            |                |                 |                       |
| Číslo IBAN: SK12 1654 1454 4545 4212                 |                      |            |                |                 |                       |
|                                                      |                      |            |                |                 |                       |
| Variabilný symbol: 110539156 Konštantný symbol:      | 0308 Špecifický sy   | mbol:      |                | Forma úhrady: 🚦 | prevodom 🔽            |
| Položky dokladu:                                     |                      |            |                |                 |                       |
|                                                      | -                    |            |                |                 |                       |
| Názov položky                                        | Jed. cena bez DPH    | Množstvo   | MJ S           | opolu bez DPH   | Spolu DPH             |
| Záloha za ryby                                       | 0,00 Sk              | 1,000      | ks             | 0,00 Sk         | 0,00 Sk               |
|                                                      |                      |            |                |                 |                       |
|                                                      |                      |            |                |                 |                       |
| Počet zázpamov: 1. Spolu bez DPH: 0.00 Sk. Spolu DPH | : 0.00 Sk Spolu s DP | H: 0.00 Sk |                |                 |                       |
| r Úvodný text dokladu:                               | ečný text dokladu:   |            |                | známka: (n      | etlačí sa na doklade) |
|                                                      | ,                    |            |                |                 |                       |
| ~                                                    |                      |            | ~              |                 | ~                     |
| ,,                                                   |                      | 0          | Ď <u>a</u> lší | ✓ <u>о</u> к    | <u> N</u> ezapíš      |

Zmenu údajou o našej ZO vykonáte kliknutím na tlačidlo "Údaje ZO". Do položiek dokladu zadajte položky, ktoré sa obsahuje faktúra. Síce evidencie narábajú s DPH, ktoré je v tomto čase nepotrebné, lebo ZO nie sú platiteľmi DPH, ale je to pripravené pre budúcnosť, keď sa zmení zákon a bude za potreby evidovať DPH. Nezabudnite však zadať do záverečného textu dokladu informáciu, že ZO nie je platiteľom DPH.

| 💫 Oprava p | oložky faktúry                                                                        |
|------------|---------------------------------------------------------------------------------------|
| Názov:     | Záloha za ryby 🔹                                                                      |
| Množstvo:  | 1,000 ks 🗸                                                                            |
|            | Cena položky:       DPH %     Cena bez DPH za MJ       0     0,00       0,00     0,00 |
|            | Cena spolu:         DPH         Cena s DPH           0,00         0,00         0,00   |
|            | Další V OK Nezapíš                                                                    |

#### Pokladňa a banka

Evidencie slúžia na evidovanie hotovostných a bezhotovostných platieb, ktoré môžu byť napojené na evidenciu faktúr.

| 🔊 Pridanie pohybu banky 📃 🗖 🔀                                    |
|------------------------------------------------------------------|
| Druh dokladu: Položka: Dátum: Príjem/Výdaj:                      |
| PÚ – Príkaz na úhradu 🗸 🚽 1 4 22.11.2006 výdaj                   |
| Úhrada dokladu zo saldokonta - F5 Zruš napojenie uhrádzania - F6 |
| Popis: Úhrada PF-1/2006 - ABC s.r.o., Levice                     |
|                                                                  |
| Partner: ABC s.r.o., Levice                                      |
| Partner:                                                         |
| Názov: ABC s.r.o.                                                |
| Ulica: Pod lipou 13                                              |
| PSČ a mesto: 93401 Levice                                        |
| IČO: 12345678 DIČ: 2020010214 IČ pre DPH: SK2020010214           |
| Rozpis platby:                                                   |
| DPH % Základ bez DPH DPH Spolu s DPH                             |
|                                                                  |
| Poznámka: Ctrl+Enter = nový riadok                               |
|                                                                  |
|                                                                  |
|                                                                  |
| Další ✓ OK <mark>⊗ N</mark> ezapíš                               |

Po zatlačení klávesy F5 vyvoláte obrazovku saldokonta na zobrazenie zoznamu dokladov, ktoré nie sú ešte uhradené. Pokiaľ sa rozhodnete, že nechcete platbu viazať ako úhradu na saldokonto, tak stlačením F6 zrušíte spojenie úhrady z dokladom.

Zo zoznamu dokladov je možné tlačiť pokladničné a bankové doklady a zoznam dokladov. Ďalej je

možné filtrovať zoznamy podľa rôznych kritérií.

#### Pošta

| 💫 Oprava pošty do evidencie                          |                  |                     |                   |
|------------------------------------------------------|------------------|---------------------|-------------------|
| Por. číslo: 20060004                                 |                  |                     |                   |
| Druh pošty: <mark>došlá pošta 🚽</mark>               |                  |                     |                   |
| Dátum: 22.06.2006                                    |                  |                     |                   |
| Poštovné: 14,00 Sk                                   |                  |                     |                   |
| Odosielateľ / adresát:                               |                  |                     |                   |
| Partner: ABC s.r.o., Levice                          |                  |                     | <u> </u>          |
| Vec,obsah: Cenová ponuka na nývý kancelársky nábytok |                  |                     |                   |
| Značka:                                              |                  |                     |                   |
| Prílohy:                                             |                  |                     |                   |
| Pridelené:                                           |                  |                     |                   |
| Dátum: 26.06.2006                                    |                  |                     |                   |
| Komu: Turcan Roland                                  |                  |                     | •                 |
| Vybavené:                                            |                  |                     |                   |
| Dátum: 23.11.2006                                    |                  |                     |                   |
| Spôsob: odoslanie objednávky                         |                  |                     |                   |
| Poznámka: CTRL+Enter = nový riadok                   |                  |                     |                   |
|                                                      |                  |                     | ~                 |
|                                                      |                  |                     | ~                 |
|                                                      | 🔁 Ď <u>a</u> lší | <b>√</b> <u>о</u> к | 🚫 <u>N</u> ezapíš |

Poradové číslo sa začne automaticky doplňovať od jednotky, ale pokiaľ si želáte číslovať poštu v roku 2006 napr. Formou "20060001", tak pri zadávaní prvého záznamu do evidencie pošty opravte hodnotu podľa vašich predstáv a dalšie číslo bude automaticky doplnené do poradia. Došlá a odoslaná pošta používa rovnakú číselnú radu. Evidencia neúčtuje automaticky do pokladne, ale musíte si na konci obdobia vytlačiť zoznam evidencie, v ktorej budete vidieť, že aké ste mali náklady na poštovnom za obdobie a zaúčtovanie do pokladne vykonať ručne.

# 5. Prehľady

### Saldokonto

Obsahuje zoznam neuhradených dokladov. Táto obrazovka je použitá aj pri párovaní platby s faktúrou.

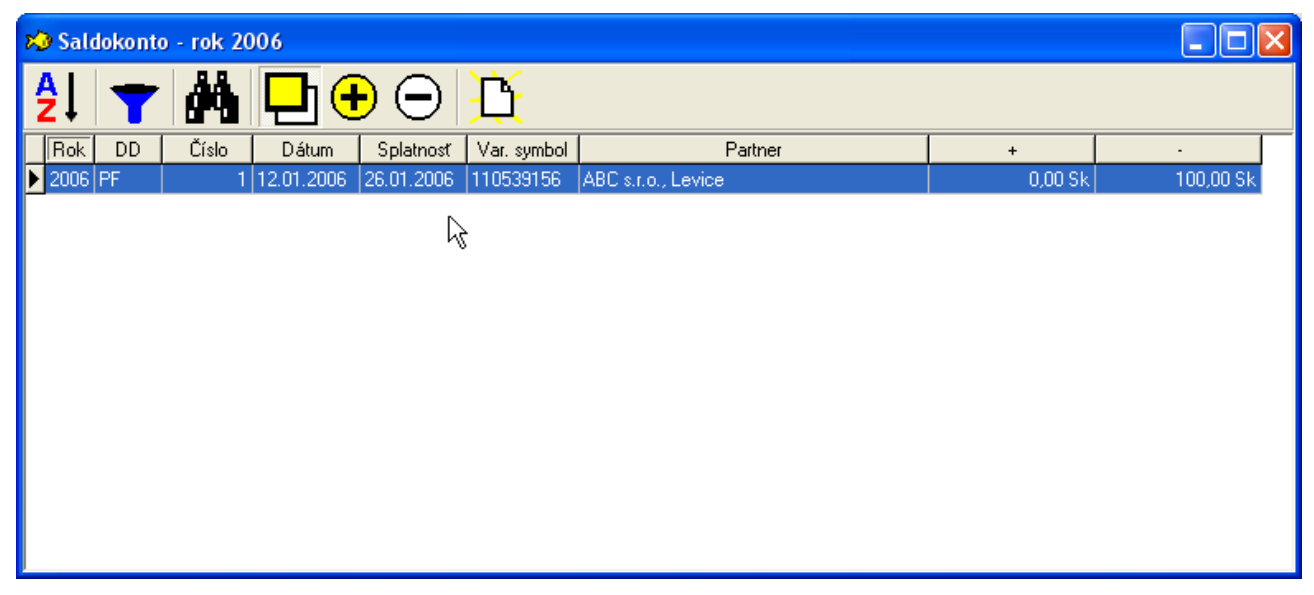

### Výsledky súťaže

Po zadaní súťaže, program vytlačí kompletný prehľad výsledkov súťaže v roku podľa družstiev pretekárov.

### ATP rebríček pretekárov

Po zadaní súťaže, program vytlačí ATP rebríček pretekárov súťaže v roku.

#### Sumarizácia úlovkov

Sumarizácia úlovkov obsahuje dve možnosti:

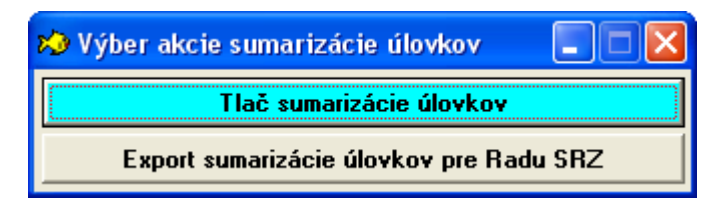

#### 1. Tlač sumarizácie na papier

Po zadaní osoby, ktorá sumarizáciu vypracovala a zvolení revírov, ktoré sa vo výkaze objavia, program vytlačí kompletnú sumarizáciu úlovkov zloženú z:

| 💫 Parametre sumarizácie          | úlovko    | v                  |                  | × |
|----------------------------------|-----------|--------------------|------------------|---|
| Vypracoval: Roland Turcan        | a .       |                    |                  |   |
| – Do sumarizácie úlovkov zahrnúť | revíry: — |                    |                  |   |
| našej základnej organizácie:     | <b>V</b>  | iných zakladných o | rganizácií: 🔽    | 7 |
|                                  |           | 🗸 <u>о</u> к       | 🚫 <u>N</u> etlač |   |

- sumarizácie úlovkov podľa revírov
- sumarizácie úlovkov podľa druhov rýb
- druhového zastúpenia úlovkou
- tabuľky úspešnosti rybárov

#### 2. Export sumarizácie úlovkov pre Radu SRZ

Po zvolení tejto možnosti sa program opýta na miesto uloženia exportovaného súboru, ktorý sa má následne odoslať na Radu SRZ na sumárne spracovanie v elektronickej podobe. V prípade, že do sumarizácie vstupujú ryby, ktoré nemajú zadané číslo ryby podľa definície Rady SRZ, tak program na túto skutočnosť upozorní, ale aj napriek chýbajúcim číslam sa export vykoná. Pokiaľ sa spomínané hlásenie objaví, tak nepokračujte v exporte, ale najprv si skontrolujte zadanie čísla ryby v číselníku druhov rýb podľa tabuľky, ktorá je zobrazená v časti popisujúcej číselník druhov rýb. Exportovaný súbor má preddefinovaný názov, ktorý je tvorený na základe roku spracovania a čísla ZO. Doporučujeme zachovať navrhnutý názov a pokiaľ sa číslo ZO neshoduje s číslom vašej ZO, tak si údaje opravte v nastaveniach programu.

#### Zostatky cenín

Obrazovka zobrazuje sumárny prehľad zostatkov cenín, tlačív a iných poplatkov v roku s možnosťou filtrovania podľa dátumu.

#### Hospodárenie revírov

Po zadaní revíru program vytlačí kompletnú sumarizáciu hospodárenia na zvolenom revíry. Primárne je táto sumarizácia určená na vyhodnotenie hospodárenia vo vlastnom chove, ale je možné ju použiť aj na zobrazenie iných revírov.

Tlačová zostava pozostáva z:

- prehľadu zarybnenia revíru
- prehľadu výlovov z revíru
- prehľadu kŕmenia
- prehľadu členov rybárskej stráže, ktorý vykonávali kontrolu na revíry
- prehľadu kontrolovaných osôb, ktoré boli na revíry kontrolované
- prehľadu odpracovaných brigád na revíry

# 6. Služby

#### Nastavenia

| 💫 Nastaveni                                              | ia programu 🔲 🗖 🔀                               |  |  |  |
|----------------------------------------------------------|-------------------------------------------------|--|--|--|
| 🗆 Identifikačné (                                        | údaje základnej organizácie:                    |  |  |  |
| Názov:                                                   | Slovenský rybársky zväz - Mestská organizácia   |  |  |  |
| Ulica:                                                   | J. Kollára 28                                   |  |  |  |
| PSČ a mesto:                                             | 93405 LEVICE                                    |  |  |  |
| IČO:                                                     | 36097462 DIČ: 2021602319 IČ pre DPH:            |  |  |  |
| Číslo účtu:                                              | - 0028617010 / 0900                             |  |  |  |
| Číslo IBAN:                                              |                                                 |  |  |  |
| ZO SRZ:                                                  | Levice                                          |  |  |  |
| Rada SRZ:                                                | Rada SRZ Žilina 🔽                               |  |  |  |
| Odrobiť brigád:                                          | počet hodín, ktoré sa vyžadujú odrobiť od člena |  |  |  |
| Automaticky konvertovať priezviská na veľké písmená: 🛛 🔽 |                                                 |  |  |  |
|                                                          | ✓ <u>O</u> K Sezapíš                            |  |  |  |

V tejto obrazovke si zadefinujte základné údaje o vašej základnej organizácii, nastavte, ktorá ZO SRZ ste v číselníku základných organizácií, ktorá organizácia v číselníku ZO je Rada SRZ, počet hodín, ktoré sa vyžadujú odrobiť od člena. Máte možnosť nastaviť aj automatické konvertovanie priezvísk na veľké písmená.

#### Zálohovanie

| 💫 Zálohovanie a obnovynie databázy programu |  |
|---------------------------------------------|--|
| Priečinok: C:\Tests\Rybar\Rybar7\Zalohy     |  |
| Súbor: Rybar 20061122.fbk                   |  |
| Priebeh činnosti:                           |  |
|                                             |  |
| 🗸 Zálohuj 🗸 Obnov                           |  |

Táto obrazovka sa používa na zálohovanie a obnovu databázového súboru. Doporučujem si označovať nejakým časovým údajom *(napr. Rybar\_20061126.fbk)* a radšej si na pevnom disku udržovať viac verzií záloh ako jedinú. Obzvlášť veľký pozor si dávajte pri obnovovaní databázy zo zálohy, aby ste si nepremazali aktuálnu databázu nejakou staršou zálohou!

#### Prevod medzi rokmi

| 🏷 Prevod údajov z predchádza            | ajúceho roku 🔳 🗖 🔀             |
|-----------------------------------------|--------------------------------|
| Prevod číselníka revírov:               |                                |
| Prevod číselníka druhov dokladov:       |                                |
| Prevod číselníka cenín, tlačív, platieb | $\checkmark$                   |
| Prevod číselníka typov brigád           | $\checkmark$                   |
| Prevod číselníka krmív                  | $\checkmark$                   |
| <b></b>                                 | / <u>O</u> K <u>N</u> evykonaj |

Touto obrazovkou vykonáte prevod číselníkov z predchádzajúceho roku. Nebude potrebné zadávať všetky nastavenia ručne, ale sa jednoducho skopírujú.

#### Importovanie údajov

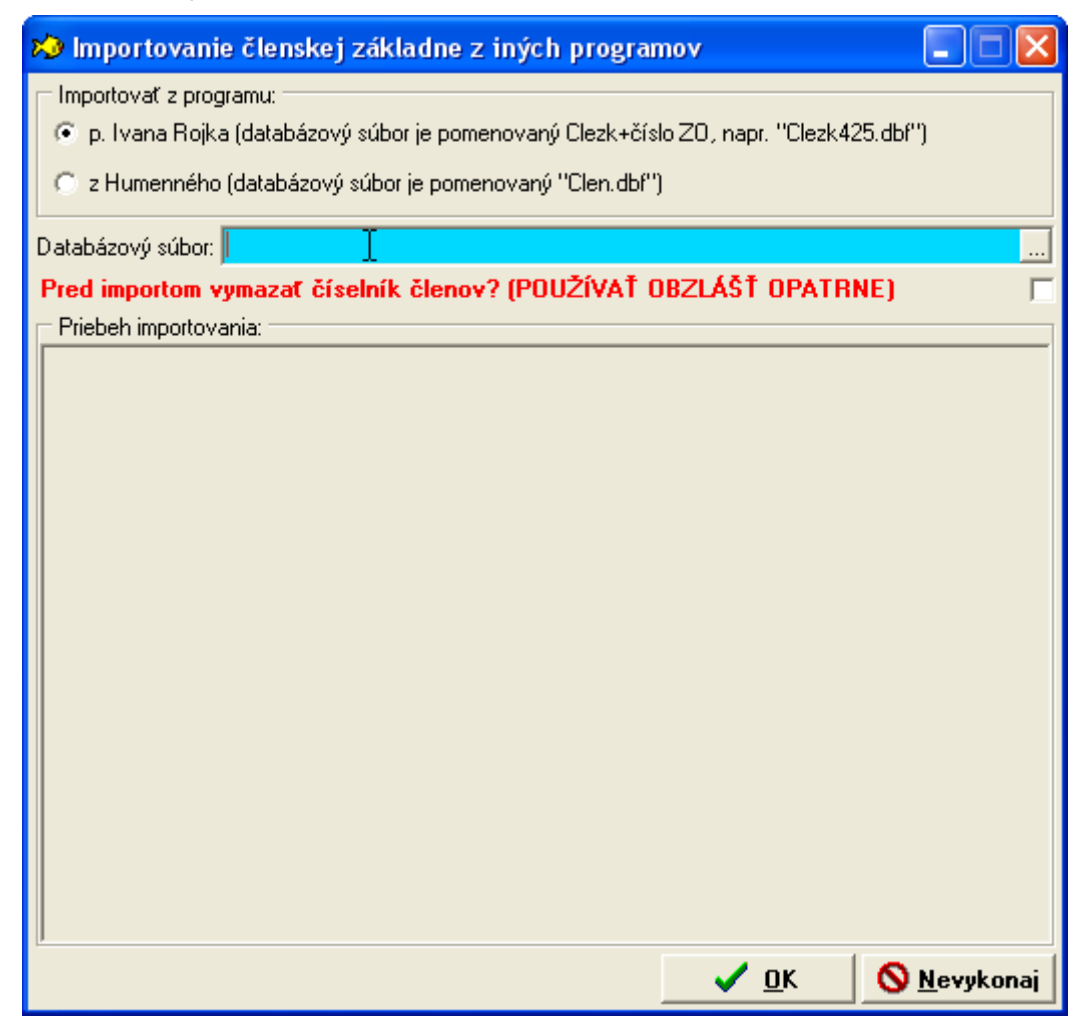

Pomocou tejto obrazovky si môžete preniesť členskú základňu z iných programov. Momentálne je možné importovať z dvoch starších programov. Importovanie by ste mali spustiť na prázdnej databáze, aby nevznikli duplicity členov.

# 7. Doporučené postupy a rady

#### Ako upravím existujúcu tlačovú zostavu

Pred každou tlačou sa program pýta na tri možnosti (tlač, náhľad, editovanie). Zvoľte si možnosť editovanie a program vám otvorí editor tlačovej zostavy. Editor je v slovenskom jazyku, ale nápoveda nie je v mojich možnostiach, aby som ju preložil, tak ostala v pôvodnom anglickom jazyku.

#### Chcem používať mnou modifikované tlačové zostavy namiesto dodávaných

Program sa dodáva zo sadou tlačových zostáv, ktorá sa inštaluje do adresára Reports v adresári inštalácie programu. Súbor Rybar.Ini obsahuje definíciu cesty do tohto adresára. Pokiaľ nezmeníte cestu k adresáru Reports do iného adresára, tak pri každej inštalácii novej verzie, alebo reinštalácii programu budú všetky tlačové zostavy prepísané pôvodnými. Doporučujem premenovať adresár napr. na "UserReports" a zmeniť nastavenie v Rybar.Ini do nového adresára. Pri inštalácii aktualizácie sa síce adresár Reports vytvorí nanovo, ale nebude používaný. Môže sa stať, že po inštalácii aktualizácie nejaká staršia verzia tlačovej zostavy nebude fungovať, lebo sa môžu vykonať zmeny v programe, ktoré nebudú kompatibilné so starou verziu tlačovej zostavy. V tomto prípade budete musieť prekopírovať aktuálnu verziu súboru FRF do vašeho adresára. Pokiaľ sa jedná o tlačovú zostavu, ktorú ste si upravovali, tak si budete musieť opravy vykonať aj na novom súbore.

#### Ktorý je vlastne databázový súbor

Štandardne sa databázový súbor inštaluje do adresára "Data" v adresáre inštalácie programu. Súbor má meno "Rybar.fdb". Pokiaľ si želáte zmeniť umiestnenie databázového súboru na iné miesto na disku, tak po ukončení programu súbor Rybar.fdb presuňte na nové miesto a upravte súbor Rybar.ini na riadku "Database=..." na novú cestu.

#### Ako nahlásiť chybu v programe

Pokiaľ sa vyskytne v programe nejaká neošetrená chyba, tak program zobrazí chybové hlásenie o probléme a vytvorí v adresári inštalácie programu súbor "Rybar\_Err.log", do ktorého sa značia všetky chyby počas prevádzkovania programu. Tento súbor aj s krátkym popisom, ako ste chybu našli a pokiaľ je možné chybu reprodukovať zašlite emailom na adresu info@rotursoft.sk na analýzu. Súbor s chybami je možné odoslať aj priamo z obrazovky chybového hlásenia za predpokladu, že na počítači máte nainštalovaný a nastavený program na emailovú komunikáciu, ktorý disponuje rozhraním MAPI.

| 🖈 ©2005-2006 Roland Turčan, www.rotursoft.sk - Evidencia ZO SRZ - c 🔀 |                                                                                                    |                           |  |
|-----------------------------------------------------------------------|----------------------------------------------------------------------------------------------------|---------------------------|--|
| $\bigotimes$                                                          | I/O error for file "C:\Tests\Rybar\Rybar7\Data\Rybar.fdb_"<br>Error while trying to open file<br>The system cannot find the file specified. | <u>o</u> k                |  |
|                                                                       | •                                                                                                    | Odoslať                   |  |
| POZOR: F<br>pre odosla                                                | Pokiař sa chyba vyskytuje častejšie, stlačte tlačidlo "Odoslať"<br>anie chybovej správy programátorovi.                                     | Pokiaľ máte<br><< Detaily |  |
| Freent                                                                | ion close: FTDTntorDecoFrrer                                                                                                    |                           |  |